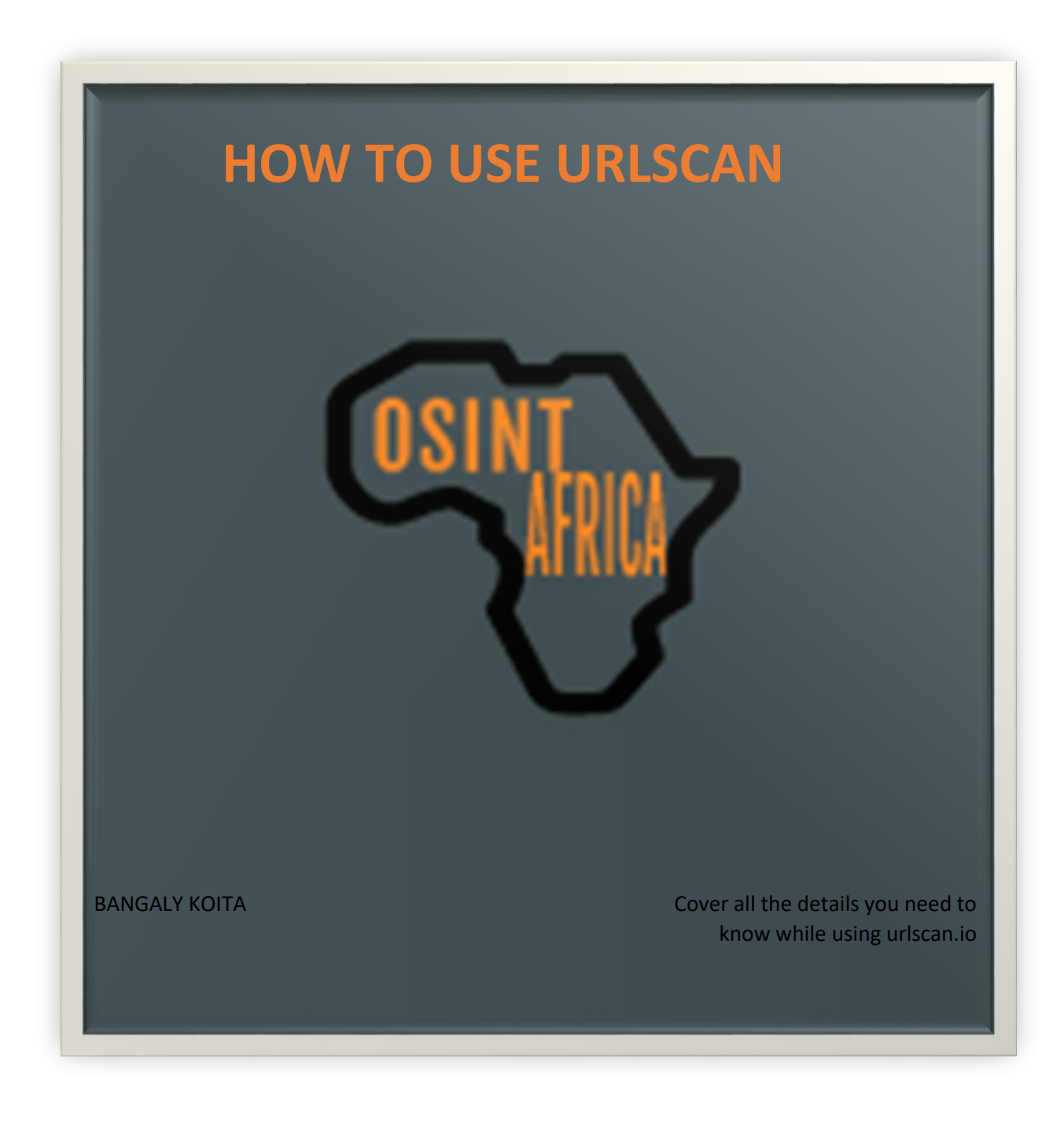

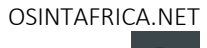

# **HOW TO USE URLSCAN**

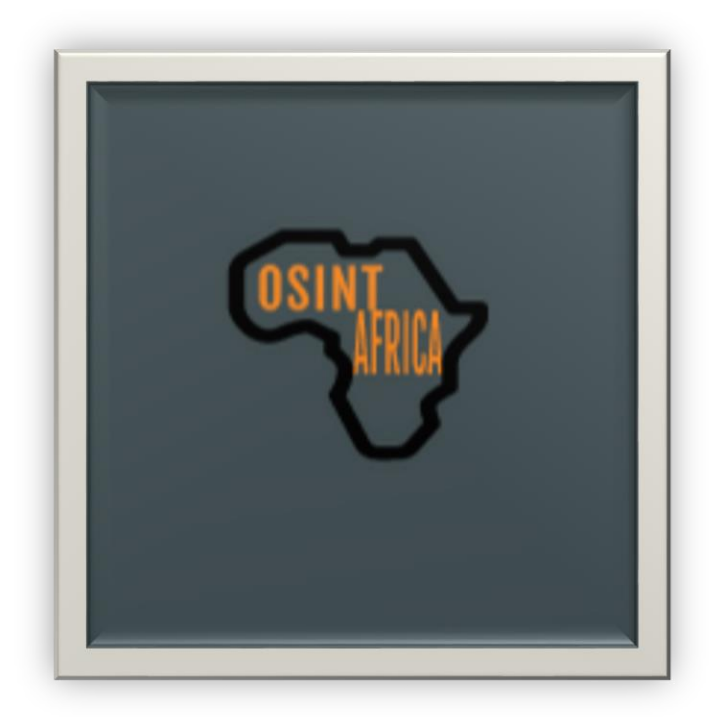

**BANGALY KOITA** 

Vienna – Austria

Version 1.0

23.03.2023

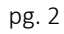

### Learn how to use URLSCAN during your investigation

Collect, Analyze, Investigate, and Report

All rights reserved. No part of this book may be reproduced, stored in a retrieval system, or transmitted in any form or by any means, without the prior written permission of the publisher, except in the case of brief quotations embedded in critical articles or reviews.

Author: Bangaly Koita

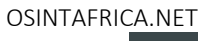

### About the Author

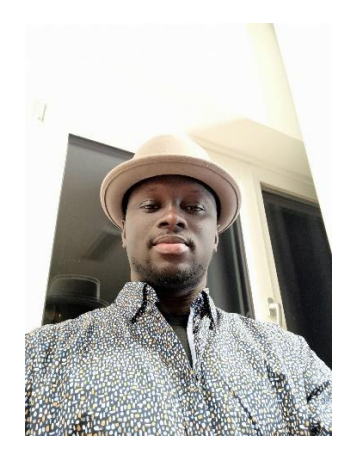

Bangaly Koita is a Cyber Security Analyst with 7 years of experience, he worked in different positions such as Support IT, Security Analyst, and Cyber Threat Intelligence.

He holds many certifications such as CISSP, CompTIA SEC +, CompTIA NETWORK +, CompTIA CYSA +, CCNA CYBER OPS, ITIL, and others.

As a passionate person in Cyber security especially in Cyber Threat Intelligence, he decided to create a blog named osintafrica.net to share his experience and knowledge and provide user awareness and training for the worldwide community.

Website: osintafrica.net

LinkedIn: OSINTAFRICA: Overview | LinkedIn

Facebook: OsintAfrica Facebook

Twitter: OSINTAFRICA (@OSINTAFRICA89) / Twitter

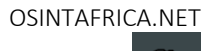

### Contents

| 1. | In   | ntroduction | 6  |
|----|------|-------------|----|
| 2. | H    | OME         | 6  |
|    | 2.1  | SUMMARY     | 9  |
|    | 2.2  | НТТР        | 16 |
|    | 2.3  | REDIRECT    | 18 |
|    | 2.4  | LINKS       | 18 |
|    | 2.5  | BEHAVIOUR   | 19 |
|    | 2.6  | INDICATORS  | 20 |
|    | 2.7  | SIMILAR     | 20 |
|    | 2.8  | DOM         | 21 |
|    | 2.9  | CONTENT     | 21 |
|    | 2.10 | ) API       | 21 |
| 3  | S    | SEARCHES    | 21 |
| 4  | С    | Conclusion  | 27 |

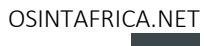

en fig

### 1. Introduction

URLSCAN is used to perform different types of web scans and to analyze different IOCs such as IP address, domains, Hashes, filenames, and others.

URLSCAN is a tool used by different security teams such as Security Analyst, Cyber Threat Intelligence, Threat Hunting, Incident response team, and others.

The tool is divided into 2 versions (community version and paid version).

We will focus on the community version that is available for free.

NB: In our case, we need two menus (Home and Search).

| 0                                                                                                    | urlscan.io       | A Home                                                        | <b>Q</b> Search                          | 🐓 Live            | 鼹 API                     | 🕈 Blog                         | Docs              | C Pricing                                  | 👤 Login                                                                             |                                |                                                                                                    | Sec                                                                                                    | urit                                                                                                    | yTra                                                                                                    | ails                  |
|----------------------------------------------------------------------------------------------------|------------------|---------------------------------------------------------------|------------------------------------------|-------------------|---------------------------|--------------------------------|-------------------|--------------------------------------------|-------------------------------------------------------------------------------------|--------------------------------|----------------------------------------------------------------------------------------------------|----------------------------------------------------------------------------------------------------|----------------------------------------------------------------------------------------------------|----------------------------------------------------------------------------------------------------|-----------------------|
|                                                                                                    |                  |                                                               |                                          |                   | url                       | sca                            | n.ic              | )                                          |                                                                                     |                                |                                                                                                    |                                                                                                    |                                                                                                    |                                                                                                    |                       |
|                                                                                                    |                  |                                                               |                                          |                   | A                         | sandbox for t                  | he web            |                                            |                                                                                     |                                |                                                                                                    |                                                                                                    |                                                                                                    |                                                                                                    |                       |
|                                                                                                    | URL to scan      |                                                               |                                          |                   |                           |                                |                   |                                            |                                                                                     | Public S                       | can 🌣 🤇                                                                                                  | Options                                                                                                    |                                                                                                    |                                                                                                    |                       |
| Recent scans <sup>20</sup> Updates every 10s - Last update: 16:25:46                                                                                                    |                  |                                                               |                                          |                   |                           |                                |                   |                                            |                                                                                     |                                |                                                                                                    |                                                                                                    |                                                                                                    |                                                                                                    |                       |
| URL                                                                                                    |                  |                                                               |                                          |                   |                           |                                |                   |                                            | Age                                                                                 |                                | Size                                                                                                    | ÷                                                                                                    | IPs                                                                                                    | ~                                                                                                    | A                     |
| vedconf.                                                                                                    | us/webinars/Mu   | Ilti-State_Tax_I                                              | ssues_for_Payr                           | oll_2022_30       | 009500442/                | /86                            |                   |                                            | 8 seconds                                                                           | 1                              | 595 KB                                                                                                   | 27                                                                                                    | 5                                                                                                    | 3                                                                                                    |                       |
| seguro.t                                                                                                    | opbrasil10.com.  | br/cart                                                       |                                          |                   |                           |                                |                   |                                            | 11 seconds                                                                          | 0                              | 645 KB                                                                                                   | 24                                                                                                    | 14                                                                                                    | 4                                                                                                    | <b>&gt;</b>           |
|                                                                                                    |                  |                                                               |                                          | Fiau              | ire 1 LIR                 | ISCAN F                        | lome da           | shboard                                    |                                                                                     |                                |                                                                                                    |                                                                                                    |                                                                                                    |                                                                                                    |                       |
|                                                                                                    |                  |                                                               |                                          | . gr              |                           |                                |                   |                                            |                                                                                     |                                |                                                                                                    |                                                                                                    |                                                                                                    |                                                                                                    |                       |
| Q url                                                                                                    | scan.io <b>f</b> | Home C                                                        | Search                                   | € Juve            | 騪 API                     | 🗲 Blog                         | Docs              | C Pricing                                  | Login                                                                               |                                |                                                                                                    | Spi<br>S                                                                                                    | onsored by<br>ecui<br>Recorded                                                                                                    | <b>'ityTi</b><br>Future' C                                                                                                    | ails                  |
| Q url                                                                                                    | scan.io <b>f</b> | Home C                                                        | earch f                                  | S Live            | 躍 арі<br>mains            | ≁ <sub>Blog</sub><br>5, IPs, 1 | ∎ <sub>Docs</sub> | & Pricing<br>mes, has                      | Login<br>hes, A                                                                     | SNs                            | ;                                                                                                    | Sp<br>S<br>A F                                                                                                    | onsored by<br>CCUI                                                                                                    | f <b>ityTi</b><br>Future'0                                                                                                    | ails                  |
| Q url                                                                                                    | scan.io 1        | Home C                                                        | Search of                                | »⊥ive  <br>or doi | 驟 <sub>API</sub><br>mains | ≁ <sub>Blog</sub><br>5, IPs, 1 | ■ <sub>Docs</sub> | ୯ Pricing<br>nes, has                      | Login<br>hes, A                                                                     | SN:<br>Search                  | ×                                                                                                    | Ser<br>S<br>A P                                                                                                    | onsored by<br><b>CCUI</b><br>Recorded                                                                                                    | <b>'ity∏</b> i<br>Future'⊂                                                                                                    | ails                  |
| Q ur<br>Searc                                                                                                    | scan.io          | Home C                                                        | Search A<br>earch for<br>D+, sorted by   | b Live for doi    | 躍 API<br>mains            | 4 вю<br>5, IPs, 1              | ∎ Docs<br>filenar | ୯ Pricing<br>nes, has                      | Login<br>hes, A                                                                     | SN:<br>Search                  | ><br>×<br>2 <sup>°</sup> Showing /                                                                       | Set S<br>A F<br>Help<br>All Hits                                                                                                    | onsored by<br>Secur<br>Recorded                                                                                                    | ityTi<br>Future C                                                                                                    | mpan                  |
| Q url<br>Searc                                                                                                    | scan.io f        | Home C<br>Sc<br>(100 / 10000                                  | Search of<br>earch fo<br>D+, sorted by   | S Live            | 躍 API<br>mains<br>:49ms)  | ≁ вюя<br>5, IPs, 1             | ∎ Docs<br>filenar | ৫ Pricing<br>nes, has                      | Login<br>hes, A                                                                     | SNs<br>Search                  | Size                                                                                                    | So<br>AF<br>All Hits                                                                                                    | onsored by<br>Becur<br>Recorded<br>() De<br>IPs                                                                                                    | tityTi<br>Future ⊂<br>tails: H                                                                                                    | ails<br>mpan<br>idder |
| Searce<br>URI<br>WRI<br>WRI<br>WRI<br>WRI<br>WRI<br>WRI<br>WRI<br>W                                                                                                    | scan.io          | Home C<br>Sc<br>(100 / 10000<br>ssions.com/                   | Search of earch for a sorted by          | b Live            | 躍 API<br>mains<br>:49ms)  | ≁ <sub>Вюд</sub><br>5, IPs, 1  | ■ Docs<br>filenar | € Pricing<br>mes, has                      | Login<br>hes, A<br>Q<br>Age                                                         | SNS<br>Search                  | ×<br>showing A<br>Size<br>957 KB                                                                         | Help<br>Hil Hits                                                                                                    | P<br>P<br>P<br>P<br>P<br>P<br>P<br>P<br>P<br>P<br>P<br>P<br>P<br>P<br>P<br>P<br>P<br>P<br>P                                                                                                    | tails: H<br>Image: H<br>Image | idder                 |
| Searce<br>URI<br>URI<br>URI<br>WWW<br>MORENTIAL                                                                                                    | scan.io          | Home C<br>Sc<br>(100 / 10000<br>ssions.com/<br>ostingservice. | Search for<br>earch for<br>D+, sorted by | 9 Live            | 躍 арı<br>mains<br>:49ms)  | ≁ вю<br>5, IPs, 1              | ∎ Docs<br>filenar | C Pricing<br>nes, has                      | Login<br>hes, A<br>Q<br>Age<br>Age                                                  | Search<br>ds ﷺ                 | ×<br>Showing A<br>Size<br>957 KB<br>1 KB                                                                 | P Help<br>All Hits<br>50<br>1                                                                                                    | onserved by<br>ecui<br>Recorded                                                                                                    | ityTi<br>Future ()<br>itaills: H<br>i<br>3<br>3<br>1                                                                                                    | idder                 |
| Searci<br>URI<br>WWV<br>More<br>More | scan.io          | Home C<br>St<br>(100 / 10000<br>ssions.com/<br>ostingservice: | Search for<br>earch for<br>D+, sorted by | S Live            | 躍 арі<br>mains<br>:49ms)  | ≁ вюя<br>5, IPs, 1             | ■ Docs<br>filenar | C Pricing<br>nes, has                      | Login<br>hes, A<br>Q<br>Age<br>ofic 6 secon<br>ofic 6 secon                         | Search<br>ds ﷺ<br>ds ﷺ         | ×<br>Showing A<br>Size<br>957 KB<br>1 KB<br>80 KB                                                        | S S A1<br>S A1<br>A1 Hits<br>: ₹ 50<br>: 1<br>: 6                                                                                                    | Precorded     Precorded        | ityTi<br>Future C<br>tails: H<br>2                                                                                                    | idder<br>A            |
| Searci<br>URI<br>URI<br>URI<br>URI<br>URI<br>URI<br>URI<br>URI                                                                                                    | scan.io          | Home C<br>Sc<br>(100 / 10000<br>ssions.com/<br>ostingservice: | Search for<br>D+, sorted by              | b Live            | 躍 API<br>mains<br>:49ms)  | ≁ вю<br>5, IPs, 1              | ∎ Docs<br>filenar | C Pricing<br>mes, has<br>Pul<br>Pul<br>Pul | Login<br>thes, A<br>Q<br>Age<br>Age<br>Glic 6 secon<br>Slic 7 secon<br>Slic 7 secon | SSNS<br>Search<br>ds ﷺ<br>ds ﷺ | <ul> <li>Showing /</li> <li>Size</li> <li>957 KB</li> <li>1 KB</li> <li>80 KB</li> <li>154 KB</li> </ul> | <ul> <li>Help</li> <li>Help</li> <li>Sa</li> <li>Sa</li>     &lt;</ul> | oncorred by Decorred by Decorr | tails: H<br>a<br>a<br>a<br>a<br>a<br>a<br>a<br>a<br>a<br>a<br>a<br>a<br>a                                                                                                    | idder<br>A            |

#### Figure 2 URLSCAN Search dashboard

### 2. HOME

Once we click on this menu, we can see the scanned queries by the users from different locations.

pg. 6

By default, the tool shows the public scan mode, if you want to leave the default mode and scan anything, the scan will be visible to everyone.

So, we advise you to click on **option** and used the **private mode** if you do not want other people to see the query you entered, this option can also help to avoid alerting the threat actor about your findings.

|             | A sandbox for the web                                  |                                    |           |
|-------------|--------------------------------------------------------|------------------------------------|-----------|
| URL to scan |                                                        | ► Private Scan                     | 🌣 Options |
| Visibility  | O Public O Unlisted O Private See the documentation to | ounderstand the visibility levels. |           |

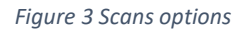

URLSCAN can anonymize your identity. For instance,

- If you want to hide your location, you can click on "country selection" or auto (be aware that the Country selection for the private mode works only on the Commercial plans)
- You can change the "User Agent". For example, if the website you want to scan is for a mobile phone you can choose one of the Android User Agents.

#### You can also customize your own User Agent.

• The "HTTP referer" can be used to custom the HTTP header before scanning.

| Visibility                                                                          | O Public         O Unlisted         O Private         See the documentation to understand the visibility levels.                                                                                                    |
|-------------------------------------------------------------------------------------|----------------------------------------------------------------------------------------------------|
| <b>Country Selection</b><br>Controls which country the URL<br>will be scanned from. | Image: Comparison of the second of the second of the se |
| User Agent                                                                          | Default - Latest Google Chrome Stable on Windows 10 v                                                                                                    |
| Custom User Agent                                                                   | Custom User Agent - This will override the previous option                                                                                                    |
| HTTP referer                                                                        | http://foobar.com - Setting a custom HTTP referer header, use a full URL.                                                                                                    |

Figure 4 customize your User Agent

Now, let's scan in a **private mode** a URL in hazard and analyze its behavior.

| www.reddit.com                                                                                                    |                                                                                                    |                                                                                                    | Q Lookup + Go To CR                                                                                                    |
|----------------------------------------------------------------------------------------------------|----------------------------------------------------------------------------------------------------|----------------------------------------------------------------------------------------------------|----------------------------------------------------------------------------------------------------|
| ubmitted URL: http://out.reddit.com/<br>ffective URL: https://www.reddit.com/<br>ubmission: On October 25 via manual (October 25th 2022, 2:58:20 pm UTC) from US — Scanned from DE                                                                                                    |                                                                                                    |                                                                                                    |                                                                                                    |
| m summary ++1117 22 → Redirects R2Links 18 → Benaviour → Indicators 3 Similar 🔲 DOM                                                                                                    | Screenshot                                                                                                    | - Verdicts                                                                                                    | Live screenshot<br>CFull                                                                                                    |
| This website contacted <b>12 IPs in 2 countries</b> across <b>9 domains</b> to perform <b>222 HTTP transactions</b> .<br>The main IP is <b>151.101.129.140</b> , located in <b>United States</b> and belongs to FASTLY, US. The main domain<br>is <b>www.reddit.com</b> . The Cisco Umbrella rank of the primary domain is <b>3210</b> .<br>TLS certificate: Issued by <i>DigiCert TLS RSA SHA256 2020 CA1</i> on July 3rd 2022. Valid for: 6 months. | C) redda<br>Hanner                                                                                                    | C Aran Andrew<br>Andrew<br>An | Read the work work with the second second se |
| www.reddit.com scanned 3 times on urlscan.io Show Scans 3                                                                                                    | Between Control of Control of Con | nantys<br>neit Sectorbord - O tee A for                                                                                                    | 🖻 lesome Me                                                                                                    |
| urlscan.io Verdict: No classification 🥑                                                                                                    |                                                                                                    | Scheinber Fächendeckende Schrung bei Antiveren. I                                                                                                    |                                                                                                    |
|                                                                                                    |                                                                                                    | 1                                                                                                    | 4 - 🕼 (Tyellout)                                                                                                    |

Figure 5 Private scans

After submitting the URL, we can see the IP address 151.101.129.140 from the submitted URL following the submitted URL and the effective information.

From the right side, we have 5 menus.

| Sp         | oonsored by | yTrails  |  |
|------------|-------------|----------|--|
| Q Lookup + | → Go To     | C Rescan |  |
| A          | Add Verdict | Report   |  |

Figure 6 Other tools available on URLSCAN

The menu **"Lookup"** allows you to find different tools such as Virus Total, crt.sh, and Riskiq .... The tools can help you find more details about the submitted domain (click on each of them to learn more about it).

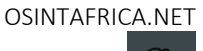

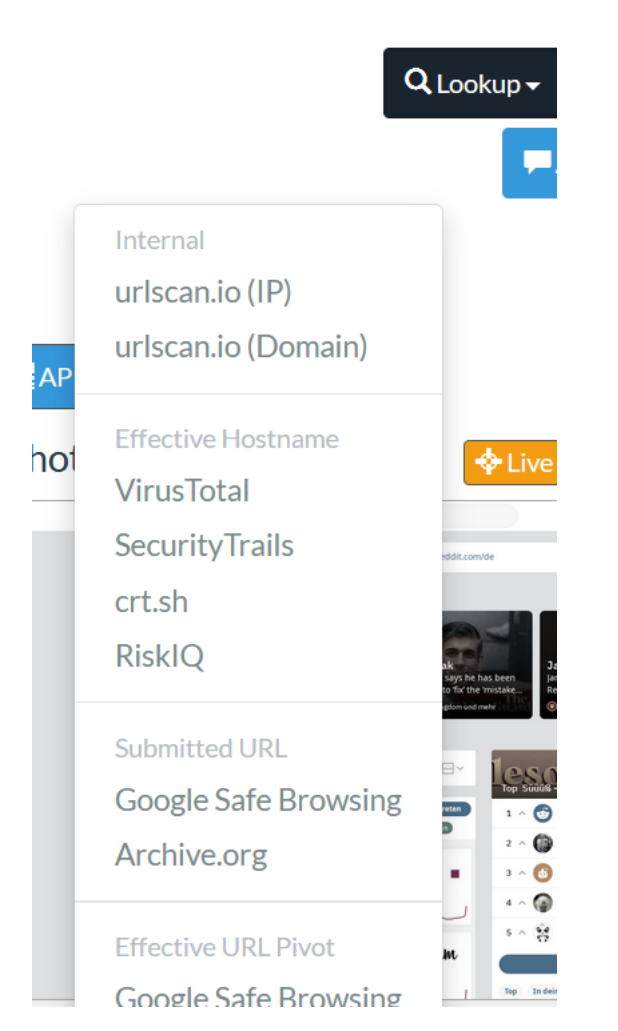

Figure 7 Choosing tools for your analyzing

The option **"Go To**" brings you to the domain submitted webpage (be careful before you click on it in case it is a malicious domain, you might be compromised).

The option "Rescan" is used to rescan the submitted URL.

The options **"Add Verdict" and "Report"** are used to add some comments about the submitted domain and contain some details about the scan report.

In the next section, we describe in detail the 11 Menus in **blue color.** 

A Summary ₩ HTTP 222 A Redirects 1G Links 18 ➡ Behaviour ♦ Indicators I Similar DOM Content WAPI ➡ Verdicts

### 2.1 SUMMARY

Click on the "Summary button" to find more details about the menu.

The menu contains all details about the submitted domain.

| Summary # HTTP 222 A Redirects 10 <sup>2</sup> Links 18 FBeha                                                                                                    | viour 💠 Indicators                                                                               | 🔗 Similar                                     | 🔳 DOM                                | Content             | 器API                                                                                      | - Verdicts                                                                                                    |                                                                                                    |                        |
|----------------------------------------------------------------------------------------------------|--------------------------------------------------------------------------------------------------|-----------------------------------------------|--------------------------------------|---------------------|-------------------------------------------------------------------------------------------|----------------------------------------------------------------------------------------------------|----------------------------------------------------------------------------------------------------|------------------------|
| ummary                                                                                                    |                                                                                                  |                                               |                                      | Scree               | enshot                                                                                    |                                                                                                    | + Live scree                                                                                                    | nshot 🚺 🕄 Full Im      |
| This website contacted <b>12 IPs</b> in <b>2</b> countries across <b>9</b> domains<br>The main IP is <b>151.101.129.140</b> , located in <b>United States</b> and<br>is www.reddit.com. The Cisco Umbrella rank of the primary de<br>TLS certificate: Issued by <i>DigiCert TLS RSA SHA256 2020 CA1</i> of | to perform <b>222 HT</b><br>belongs to FASTLY,<br>omain is <b>3210</b> .<br>on July 3rd 2022. Va | TP transact<br>US. The main<br>alid for: 6 mc | t <b>ions.</b><br>n domain<br>onths. | Treddit Contraction | Faculti de 1<br>Ad desa<br>Ad desa<br>Ad desa<br>Ad desa<br>Ad desa<br>Ad desa<br>Ad desa | C there the definition of the definition of the | Shar part her: restificancia<br>Encoder and the first statement<br>where and the first statement<br>where an and the first statement<br>where an and the first statement<br>where an and the first statement<br>where an and the first statement<br>where an an and the first statement<br>where an an an and the first statement<br>where an an an an an an an an an an an an an | Reporting Annual State |
| www.reddit.com scanned 3 times on urlscan.io                                                                                                    |                                                                                                  | Show                                          | Scans 3                              |                     | 0                                                                                         | heininge<br>Beutschland O New A Top                                                                                                    | - lesome                                                                                                    | Me                     |
| urlscan.io Verdict: No classification 오                                                                                                    |                                                                                                  |                                               |                                      |                     | 10 St                                                                                     | cheinbar fächendeckende Störung bei Anbietens.                                                                                                    | 1 ~ 0 (March).<br>2 ~ 0 (March).<br>3 ~ 0 (March).                                                                                                    |                        |
| Live information                                                                                                    |                                                                                                  |                                               |                                      |                     |                                                                                           | O <sub>2</sub> 181                                                                                                    | Justagram                                                                                                    |                        |
| Google Safe Browsing:                                                                                                    | ı<br>US)                                                                                         |                                               |                                      | Page                | URL Hist                                                                                  | tory                                                                                                    | I The industrial gr                                                                                                    | Show full UI           |
| omain & IP information                                                                                                    |                                                                                                  |                                               |                                      | http://www.http     | os://out.red                                                                              | Idit.com/ HTTP 302<br>eddit.com/ Page URI                                                                                                    | 3                                                                                                    |                        |
| IP/ASNs IP Detail Domains Domain Tree Li                                                                                                    | nks Certs F                                                                                      | Frames                                        |                                      | Deter               | cted tech                                                                                 | nologies                                                                                                    |                                                                                                    |                        |

Figure 7 (Figure 9 Summary dashboard) shows in particular:

- The number of domains and IPs that were contacted by the submitted domain,
- The main IP address with a location and the domain hosting provider are also available,
- The certificate detail used by the website with his validity period,
- The website was scanned 3 times,

| www.reddit.com scanned 3 times on urlscan.io | Show Scans 3        |
|----------------------------------------------|---------------------|
| Eigure 10 Shows the number of times the      | wahcita was scanned |

• Show scan

This submenu shows you the number of times the domain has been already scanned. You can click on each scan to have more details such as how the domain looks at the time it was scanned, the IP address, ASN behind the domain at the time it was scanned.

|     | page.domain:www.reddit.com                                                       |        | Q Sea    | irch | ×       | Help     |             |          |          |
|-----|----------------------------------------------------------------------------------|--------|----------|------|---------|----------|-------------|----------|----------|
| Sea | rch results (2 / 2, sorted by date, took 57ms)                                   |        |          | I    | Showing | All Hits | <b>∮</b> De | tails: I | Hidden   |
| •   | URL                                                                              |        | Age      |      | Size    | #        | IPs         | ~        | <b>f</b> |
|     | www.reddit.com/r/ucl2022finall/%20https://www.reddit.com/r/uclfinalon/%20https:/ | Public | 5 months |      | 2 KB    | 1        | 1           | 1        |          |
|     | www.reddit.com/r/jpaulstwoodleylivetv/                                           | Public | 6 months |      | 2 MB    | 58       | 10          | 2        |          |
|     |                                                                                  |        |          |      |         |          |             |          |          |

### Search for domains, IPs, filenames, hashes, ASNs

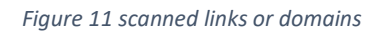

### • Domain classification

The second part of the Summary menu is the classification of the domain provided by Google Safe Browsing.

urlscan.io Verdict: No classification 📀

#### Live information

Google Safe Browsing: No classification for www.reddit.com Current DNS A record: 151.101.193.140 (AS54113 - FASTLY, US) Domain created: April 29th 2005, 19:59:19 (UTC) Domain registrar: MarkMonitor, Inc.

Figure 12 Domain classification

The figure shows that Google Safe Browsing classified the domain as **"No classification"** which means that the domain is cleaned following the rating score available on Google Safe Browsing.

#### • Domain and IP information

7 submenus are available:

Domain & IP information

| Domain G |           |         |             |       |       |        |  |  |  |  |
|----------|-----------|---------|-------------|-------|-------|--------|--|--|--|--|
| IP/ASNs  | IP Detail | Domains | Domain Tree | Links | Certs | Frames |  |  |  |  |
|          |           |         |             |       |       |        |  |  |  |  |

Figure 13 Domain and IP information

**The menu IP/ASNs** contains the information about all the IP addresses contacted by the domain while being submitted with their ASN (Autonomous System Number).

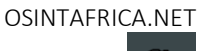

| IP/ASNs | IP Detail | Domains | Domain Tree       | Links | Certs     | Frames       |
|---------|-----------|---------|-------------------|-------|-----------|--------------|
|         |           |         | IP Addr           | ess   | AS Autono | omous Syster |
| 1 🔶 1   | 02        |         | 2a04:4e42:400::3  | 896 📕 | 54113 (FA | ASTLY)       |
|         | 9         |         | 151.101.193.1     | .40   | 54113 (FA | ASTLY)       |
| ;       | 35        |         | 2a04:4e42:600::3  | 896 📕 | 54113 (FA | ASTLY)       |
|         | 44        |         | 2a04:4e42::3      | 896 📕 | 54113 (FA | ASTLY)       |
| :       | 32        |         | 151.101.129.1     | .40   | 54113 (FA | ASTLY)       |
|         | 1         |         | 52.28.126         | .87 📕 | 16509 (A  | MAZON-02)    |
|         | 1         | 2a00:1  | 450:4001:827::20  | 800   | 15169 (G  | oogle)       |
|         | 1         |         | 35.244.174        | .68 📕 | 15169 (G  | oogle)       |
|         | 1         |         | 65.9.95           | .63 📕 | 16509 (A  | MAZON-02)    |
|         | 3         | 2a00:1  | .450:4001:806::20 | 00d   | 15169 (G  | OOGLE)       |

Figure 14 Information on IP contacted

You can click on each IP address and ASN to find more information.

The submenus "IP Detail" "Domains" and "Domain Tree" contain some information about the IPs and the domains contacted by the submitted domain. You can click on each section to see the information available.

### Domain & IP information

| IP/ASNs                                                         | IP Detail    | Domains         | Domain Tree | Links | Certs | Frames                     |  |  |  |  |
|-----------------------------------------------------------------|--------------|-----------------|-------------|-------|-------|----------------------------|--|--|--|--|
| 102 ₩ 2a04:4e42:400::396 (United States) 1 redirects → Lookup - |              |                 |             |       |       |                            |  |  |  |  |
| out.reddit.c                                                    | com          |                 |             |       |       | Domain lookup 🗸            |  |  |  |  |
| www.reddi                                                       | tstatic.com  |                 |             |       |       | Domain lookup 🗸            |  |  |  |  |
| alb.reddit.c                                                    | om           |                 |             |       |       | Domain lookup <del>-</del> |  |  |  |  |
| 97 151                                                          | L.101.193.14 | 10 (United Stat | es)         |       |       | Lookup <del>-</del>        |  |  |  |  |

9 🕶 💻 151.101.193.140 (United States)

Figure 15 Details related to the IP address

OSINTAFRICA.NET

The submenu "LINK" contains all the links redirecting to others domains or URLs.

| Domain & IP information                                    |           |          |                        |       |       |        |  |  |  |
|------------------------------------------------------------|-----------|----------|------------------------|-------|-------|--------|--|--|--|
| IP/ASNs                                                    | IP Detail | Domains  | Domain Tree            | Links | Certs | Frames |  |  |  |
| This site contains links to these domains. Also see Links. |           |          |                        |       |       |        |  |  |  |
| Domain                                                     |           |          |                        |       |       |        |  |  |  |
| alb.reddit.co                                              | m         |          |                        |       |       |        |  |  |  |
| www.yahoo.                                                 | com       |          |                        |       |       |        |  |  |  |
| www.spiegel                                                | l.de      |          |                        |       |       |        |  |  |  |
| www.golem.                                                 | de        |          |                        |       |       |        |  |  |  |
| www.n-tv.de                                                |           |          |                        |       |       |        |  |  |  |
| www.thever                                                 | ge.com    |          |                        |       |       |        |  |  |  |
| i.imgur.com                                                |           |          |                        |       |       |        |  |  |  |
| rp-online.de                                               |           |          |                        |       |       |        |  |  |  |
|                                                            |           | Figure 1 | 6 Links on the website |       |       |        |  |  |  |

You can click on each link to get more details about it.

The submenu **"Certs"** contains the list of all certificates used by the submitted domain with the validity period.

### Domain & IP information

| IP/ASNs                       | IP Detail                             | Domains  | Domain Tree | Links            | Certs           | Frames   |                 |
|-------------------------------|---------------------------------------|----------|-------------|------------------|-----------------|----------|-----------------|
| Subject Issuer                |                                       |          |             | Validi           | ty              | Valid    |                 |
| *.reddit.com<br>DigiCert TLS  | RSA SHA256                            | 2020 CA1 |             | 2022-0<br>2022-1 | 07-03-<br>L2-30 | 6 months | Q crt.sh        |
| www.reddits<br>DigiCert TLS   | t <mark>atic.com</mark><br>RSA SHA256 | 2020 CA1 |             | 2022-0<br>2022-1 | 07-03-<br>12-30 | 6 months | <b>Q</b> crt.sh |
| *.redditmedia<br>DigiCert TLS | .com<br>RSA SHA256                    | 2020 CA1 |             | 2022-1<br>2023-0 | 10-16-<br>)4-14 | 6 months | <b>Q</b> crt.sh |
| *.redd.it<br>DigiCert TLS     | RSA SHA256                            | 2020 CA1 |             | 2022-0<br>2022-1 | 07-04-<br>12-31 | 6 months | <b>Q</b> crt.sh |

Figure 17 Certificates used by the website

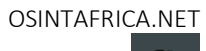

| Subject Issuer                                                                                                    | Validity Valid                                                                |
|----------------------------------------------------------------------------------------------------|-------------------------------------------------------------------------------|
| *.reddit.com<br>DigiCert TLS RSA SHA256 2020 CA1                                                                                                    | 2022-07-03- 6 months Q crt.sh<br>2022-12-30                                   |
|                                                                                                    |                                                                               |
| Figure 18 Click o                                                                                                    | on Cert.sh for more details                                                   |
| he submenu <b>"Frames"</b> shows you if the w<br>IP/ASNs IP Detail Domains Domair                                                                                                    | vebsite is using any URL Frames.                                              |
| The submenu <b>"Frames"</b> shows you if the w<br>IP/ASNs IP Detail Domains Domain<br>This page contains 4 frames:                                                                                                    | vebsite is using any URL Frames.<br>n Tree Links Certs Frames                 |
| The submenu <b>"Frames"</b> shows you if the w<br>IP/ASNs IP Detail Domains Domain<br>This page contains 4 frames:<br>Primary Page: https://www.reddit.com/                                                                                                    | vebsite is using any URL Frames.<br>n Tree Links Certs Frames                 |
| The submenu <b>"Frames"</b> shows you if the wire in the wire in the interval in the interval in the interval in the interval interval in the interval interval i | vebsite is using any URL Frames.<br>n Tree Links Certs Frames                 |
| The submenu <b>"Frames"</b> shows you if the w<br>IP/ASNs IP Detail Domains Domain<br>This page contains 4 frames:<br><b>Primary Page:</b> https://www.reddit.com/<br>Frame ID: C9EC724282F2D5676D29AE92231751F6<br><b>Requests:</b> 195 HTTP requests in this frame                                                                                                    | vebsite is using any URL Frames.<br>n Tree Links Certs Frames                 |
| The submenu <b>"Frames"</b> shows you if the w<br>IP/ASNs IP Detail Domains Domain<br>This page contains 4 frames:<br>Primary Page: https://www.reddit.com/<br>Frame ID: C9EC724282F2D5676D29AE92231751F6<br>Requests: 195 HTTP requests in this frame<br>Frame: https://www.redditmedia.com/gtm/iail?id:                                                                                                    | vebsite is using any URL Frames.<br>n Tree Links Certs Frames                 |
| The submenu <b>"Frames"</b> shows you if the w<br>IP/ASNs IP Detail Domains Domain<br>This page contains 4 frames:<br>Primary Page: https://www.reddit.com/<br>Frame ID: C9EC724282F2D5676D29AE92231751F6<br>Requests: 195 HTTP requests in this frame<br>Frame: https://www.redditmedia.com/gtm/jail?id:<br>Frame ID: E48F51DDF025D6BA6BEA399BC5E01358                                                                                                    | vebsite is using any URL Frames.<br>n Tree Links Certs Frames<br>=GTM-5XVNS82 |

Figure 19 URL Frame used by the website

#### • Image

After describing different submenus from the Summary, from the right side, once the domain has been submitted, the main image from the website will appear in real-time.

We can see how the website behind the domain submitted looks like. This is very important during an investigation, for example when you are analyzing a phishing issue, it is necessary to view the website without connecting directly to it.

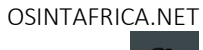

| Screenshot                                                                                                    | E                                                                                                    | Live screenshot                                                                                                    | Full Image |
|----------------------------------------------------------------------------------------------------|----------------------------------------------------------------------------------------------------|----------------------------------------------------------------------------------------------------|------------|
| Screenshot                                                                                                    |                                                                                                    | Live screenshot                                                                                                    | Full Image |
| "BIST<br>KEH<br>DU B<br>STOCK<br>20H<br>MACH<br>ALLI<br>20H<br>MAH<br>ALLI<br>20H<br>MAH<br>20H<br>ALLI<br>20H<br>MAH<br>20H<br>ALLI<br>20H<br>ALLI<br>20H<br>20H<br>20H<br>20H<br>20H<br>20H<br>20H<br>20H<br>20H<br>20H | Additional water water and a subset of the subset of the s | a constraints of a constraint of a constraint |            |

Figure 20 Image of the website scanned

You can click on "Live screenshots" and "Full Image" to have better visibility of the image.

#### • Detected technologies

Here, we can find some technologies used by the domain. Notice that this is very important for you as an analyst. For example, when the website is compromised, the threat actor might embed malicious code into the website, by checking this, you might find out the malicious code embedded within your website, checking this, can also help you to find some technologies that need to be updated or are not in use anymore.

### **Detected technologies**

| 🐨 Reddit (Message Boards)           | Expand |
|-------------------------------------|--------|
| G Google Sign-in (Social logins)    | Expand |
| Datadome (Miscellaneous)            | Expand |
| 📷 Google Tag Manager (Tag Managers) | Expand |

#### Figure 21 Technologies available on the website

#### • Page Statistics

This section shows you the whole details about the submitted URL such as HTTP request, domains, subdomains, cookies, IP, etc ...

| Page Statistics |              |                |         |            |  |  |  |  |  |  |
|-----------------|--------------|----------------|---------|------------|--|--|--|--|--|--|
| 228             | <b>100</b> % | <b>50</b> %    | 9       | 20         |  |  |  |  |  |  |
| Requests        | HTTPS        | IPv6           | Domains | Subdomains |  |  |  |  |  |  |
|                 |              |                | 14685   |            |  |  |  |  |  |  |
| 11              | 2            | <b>7384</b> kB | kB      | 7          |  |  |  |  |  |  |
| IPs             | Countries    | Transfer       | Size    | Cookies    |  |  |  |  |  |  |

Figure 22 Statistic of the URL scanned

### 2.2 HTTP

In this menu, we can see all the HTTP transactions after the URL has been submitted.

The HTTP transactions consist of all the resources (HTLM, Script, AJAX, Images ...) the website uses.

| <b>∱</b> Summary              | ₩HTTP  | 228                                                 | → Redirects                                                                               | ඥLinks 20                   | 🖵 Behaviour   | Indicators     | 🔗 Similar | DOM         | Cont   | ent 🔡                 | API U                | Verdicts                         |                    |
|-------------------------------|--------|-----------------------------------------------------|-------------------------------------------------------------------------------------------|-----------------------------|---------------|----------------|-----------|-------------|--------|-----------------------|----------------------|----------------------------------|--------------------|
| <b>228 HT</b><br>1 data trans | TP tra | ansa                                                | actions                                                                                   |                             |               |                |           |             |        | Ever                  | ything               | HTML 🖺 Script 📗 A                | AJAX 皆 CSS 皆 Image |
| Method<br>Protocol            | Status | Reso<br>Path                                        | urce                                                                                      |                             |               |                |           |             |        | Size<br>x-fer         | Time<br>Latency      | Type<br>MIME-Type                | IP<br>Location     |
| eet<br>H2                     | 200    | Prima<br>www.r<br>Redire<br>- htt<br>- htt<br>- htt | reddit.com/<br>ect Chain<br>p://out.reddit.co<br>ps://out.reddit.co<br>ps://www.reddit.co | om/ 🄶<br>com/ 🏞<br>it.com/  |               |                |           | Show re     | sponse | <b>2 MB</b><br>732 KB | 835ms<br>771ms       | Document<br>text/html            | 151.101.193.140    |
| 🔒 GET<br>H2                   | 200    | runtii<br>www.r                                     | me~Reddit.17<br>redditstatic.com                                                          | 79c646d0005<br>n/desktop2x/ | aabdddd2.js   |                |           | Show re     | sponse | <b>92 KB</b><br>20 KB | <b>125ms</b><br>67ms | Script<br>application/javascript | 2a04:4e42:400::396 |
| 🔒 GET                         | 200    | vende                                               | ors~Commen                                                                                | tsPage~Mode                 | erationPages~ | Reddit~reddit- | component | s-ClassicPo | ost~re | 32 KB                 | 86ms                 | Script                           | 2a04:4e42:400::396 |

Figure 23 HTTP transactions after the URL submission

This section is very useful for the analyst.

Click on one of the options available

| Every         | thing ┠ HT      | ML Script         | AJAX CSS       | L Image | <b>- È</b> Expand all |
|---------------|-----------------|-------------------|----------------|---------|-----------------------|
| Size<br>x-fer | Time<br>Latency | Type<br>MIME-Type | IP<br>Location |         |                       |

Figure 24 Images available after submitting the URL

In our case, we click on the button **"Image"** to find the image described in the section **Image** and all the files used by the image.

| UDITISSION. C       | IT OCTODEL 2     |                                                                            |                  | Lanneu n onn |       |                       |                     |                     |                      |
|---------------------|------------------|----------------------------------------------------------------------------|------------------|--------------|-------|-----------------------|---------------------|---------------------|----------------------|
| <b>†</b> Summary    | ₽                | 228 → Redirects IC+Links 20 FBehavio                                       | our 💠 Indicators | 🔗 Similar    | DOM 🗄 | Content               | 器API ■V             | 'erdicts            |                      |
| 228 HT<br>data tran | TP tra           | ansactions                                                                 |                  |              |       | Ev Ev                 | erything 💾 H        | ITML 붵 Script       | AJAX 🖺 CSS 🗎 Image 🕂 |
| Method<br>Protocol  | Status           | Resource<br>Path                                                           |                  |              |       | Size<br>x-fer         | Time<br>Latency     | Type<br>MIME-Type   | IP<br>Location       |
| B GET<br>DATA       | <b>200</b><br>ОК | truncated<br>/                                                             |                  |              |       | <b>1 KB</b><br>0      |                     | Image<br>image/png  |                      |
| GET<br>12           | 200              | communityIcon_g2yfOexbnur91.png<br>styles.redditmedia.com/t5_37k29/styles/ |                  |              |       | <b>11 КВ</b><br>12 КВ | <b>71ms</b><br>21ms | Image<br>image/png  | 2a04:4e42:600::396   |
| GET<br>12           | 200              | renderTimingPixel.png<br>www.redditstatic.com/desktop2x/img/               |                  |              |       | <b>67 B</b><br>233 B  | <b>21ms</b><br>21ms | Image<br>image/png  | 2a04:4e42:400::396   |
| Ì GET<br>−12        | 200              | rj80g8rmq4w91.jpg<br>preview.redd.it/                                      |                  |              |       | <b>41 КВ</b><br>41 КВ | <b>69ms</b><br>20ms | Image<br>image/webp | 2a04:4e42::396       |
| ∎ GET<br>H2         | 200              | -O78Z13HkUINiBUJ09XoxWsylbLJ-ZZY<br>external-preview.redd.it/              | 7wp_38SEN1Q.jp   | g            |       | <b>22 KB</b><br>22 KB | <b>30ms</b><br>22ms | Image<br>image/webp | 2a04:4e42::396       |

Figure 25 Images available after submitting the URL 2

#### Click on the "expand" sign to see more details about each file.

| GET<br>H2 | 200 rj8            | 30g8rmq4w91.jpg<br>eview.redd.it/                                                 | <b>41 KB</b><br>41 KB | <b>69ms</b><br>20ms | Image<br>image/webp | 2a04:4e42 | 2::396  | ଷ          |
|-----------|--------------------|-----------------------------------------------------------------------------------|-----------------------|---------------------|---------------------|-----------|---------|------------|
| General   |                    |                                                                                   | Q Check a             | archive.org         | Show headers        | Download  | 📌 Go to | Show image |
|           | Full URL           | https://preview.redd.it/rj80g8rmq4w91.jpg?width=640&crop=smart&auto=webp&s=23ecd0 | )f9f488d7e7f          | 5af65ffc197         | a5a4d317a184        |           |         |            |
|           | Requested by       | Host: www.reddit.com                                                              |                       |                     |                     |           |         |            |
|           |                    | URL: https://www.reddit.com/                                                      |                       |                     |                     |           |         |            |
|           | Protocol           | H2                                                                                |                       |                     |                     |           |         |            |
|           | Security           | TLS 1.3, , AES_128_GCM                                                            |                       |                     |                     |           |         |            |
|           | Server             | 2a04:4e42::396, United States, ASN54113 (FASTLY, US),                             |                       |                     |                     |           |         |            |
|           | <b>Reverse DNS</b> |                                                                                   |                       |                     |                     |           |         |            |
|           | Software           | snooserv /                                                                        |                       |                     |                     |           |         |            |
|           | Resource Hash      | fb0687e1bdb183681c2e5a3bb507a209dfeacd1b23f53fd2df46ea82096df0a5                  |                       |                     |                     |           |         |            |

Figure 26 Image expanded to see more details

We can observe that:

- The Full URL shows the requested image from the Host: www.reddit.com.
- We can find others information such as the server's name used, the TLS protocol version used, the Hash of the image used, the software used, and others ...

Click on the **Show headers** to find the details about the request headers and the response headers from the server side.

pg. 17

| GET<br>H2 | 200                                                                                                    | rj80g8rmq4w91.jpg<br>preview.redd.it/                                                                                                    | <b>41 KB</b><br>41 KB     | <b>69ms</b><br>20ms                                       | Image<br>image/webp                                                                                                    | 2a04:4e42::396                                                                                                    | ଷ                                                                                                    |
|-----------|----------------------------------------------------------------------------------------------------|----------------------------------------------------------------------------------------------------|---------------------------|-----------------------------------------------------------|----------------------------------------------------------------------------------------------------|----------------------------------------------------------------------------------------------------|----------------------------------------------------------------------------------------------------|
| General   | Full URL<br>Requested by<br>Protocol<br>Security<br>Server<br>Reverse DNS<br>Software<br>Resource Hash | https://preview.redd.it/rj80g8rmq4w91.jpg?width=640&crop=smart&aute<br>Host: www.reddit.com<br>URL: https://www.reddit.com/<br>H2<br>TLS 1.3, AES_128_GCM<br>2a04:4e42::396, United States, ASN54113 (FASTLY, US),<br>snooserv /<br>fb0687e1bdb183681c2e5a3bb507a209dfeacd1b23f53fd2df46ea8209d | o=webp&s=23ecdC<br>5df0a5 | Q Check                                                   | archive.org Sho<br>Saf65ffc197a5a4d3                                                                                                    | w headers ODownload A Go to                                                                                                    | Show image                                                                                                    |
| Reques    | t headers                                                                                              |                                                                                                    | Response h                | neaders                                                   |                                                                                                    |                                                                                                    |                                                                                                    |
|           | accept-language<br>Referer<br>User-Agent                                                               | de-DE,de;q=0.9<br>https://www.reddit.com/<br>Mozilla/5.0 (Windows NT 10.0; Win64; x64) AppleWebKit/537.36 (KH<br>TML, like Gecko) Chrome/106.0.5249.119 Safari/537.36                                                                                                    |                           | date<br>via<br>nel<br>server<br>etag<br>vary<br>report-to | Wed, 26 Oct 2022<br>1.1 varnish, 1.1 va<br>["report_to": "w3-<br>ns": false, "success<br>snooserv<br>"+xbV630GK5pXI<br>Accept.Origin<br>["group": "w3-rep<br>true, "endpoints":<br>s" ]]], ("group": "w3- | 208:01:30 GMT<br>rnish<br>reporting-nel", "max_age": 14400, "i<br>_fraction": 0.2, "failure, fraction": 0.<br>K4HuoGTbeFlwz3bnKizdHGO7Cw<br>orting-nel", "max_age": 14400, "incli<br>[["url": "https://w3-reporting-nel.rr<br>3-reporting", "max_age": 14400, "incli<br>[" url": "https://w3-reporting-nel.rr | nclude_subdomai<br>2}<br>vxJK0"<br>ude_subdomains":<br>eddit.com/report<br>ilude_subdomain<br>diti com/reports" |

Figure 27 Show the details of the headers

A click on check **archive.org** leads you to the website https://web.archive.org (You can Google search to find more information about it)

| GET<br>H2 | 200           | rj80g8rmq4w91.jpg<br>preview.redd.it/                          | <b>41 KB</b>     | <b>69ms</b><br>20ms | Image<br>image/webp | 2a04:4e42::396              | ଷ             |
|-----------|---------------|----------------------------------------------------------------|------------------|---------------------|---------------------|-----------------------------|---------------|
| General   |               |                                                                |                  | Q Chec              | k archive.org       | w headers 🗵 Download 📌 Go t | to Show image |
|           | Full URL      | https://preview.redd.it/rj80g8rmq4w91.jpg?width=640&crop=smart | &auto=webp&s=23e | cd0f9f488d7e        | 7f5af65ffc197a5a4d3 | 17a184                      |               |
|           | Requested by  | Host: www.reddit.com                                           |                  |                     |                     |                             |               |
|           |               | URL: https://www.reddit.com/                                   |                  |                     |                     |                             |               |
|           | Protocol      | H2                                                             |                  |                     |                     |                             |               |
|           | Security      | TLS 1.3, , AES_128_GCM                                         |                  |                     |                     |                             |               |
|           | Server        | 2a04:4e42::396, United States, ASN54113 (FASTLY, US),          |                  |                     |                     |                             |               |
|           | Reverse DNS   |                                                                |                  |                     |                     |                             |               |
|           | Software      | snooserv /                                                     |                  |                     |                     |                             |               |
|           | Resource Hash | fb0687e1bdb183681c2e5a3bb507a209dfeacd1b23f53fd2df46ea         | 82096df0a5       |                     |                     |                             |               |

Figure 28 Archive.org

Click on each option (HTLM, Script, AJAX, Images) available to learn more about.

### 2.3 REDIRECT

Here, you find all the redirect links on the website.

### Page URL History

This captures the URL locations of the websites, including HTTP redirects and client-side redirects via JavaScript or Meta fields.

```
1. http://out.reddit.com/ HTTP 307
https://out.reddit.com/ HTTP 302
https://www.reddit.com/ Page URL
```

Figure 29 Redirecting links on the website

### **2.4 LINKS**

The page contains all the links available on the website.

pg. 18

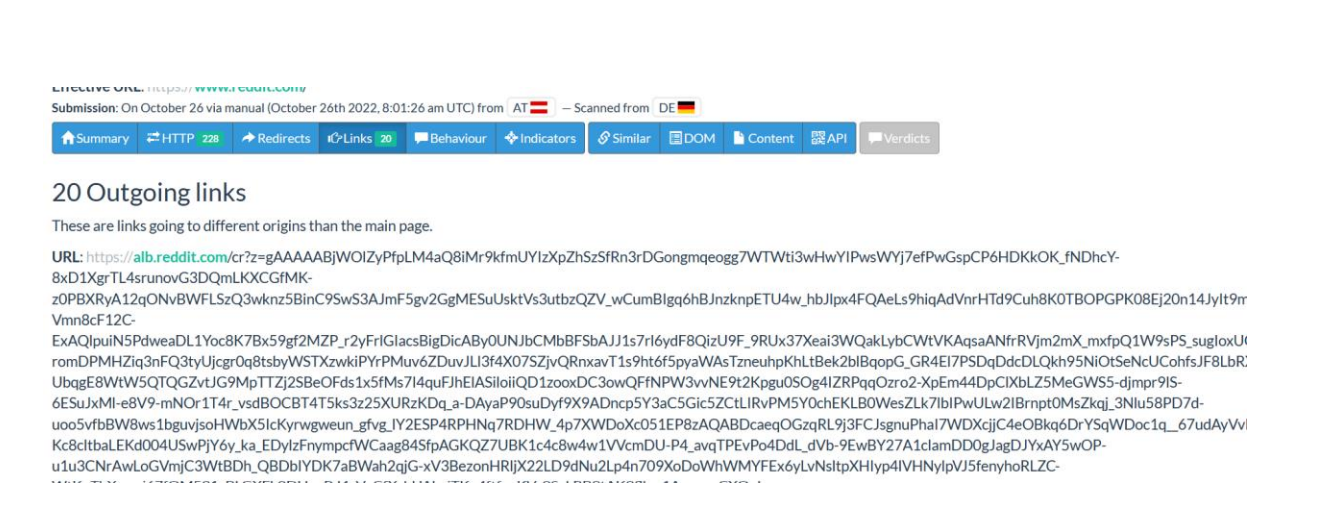

Figure 30 Links available on the website

You can click on each of them or scan each of them for more details

# 2.5 BEHAVIOUR

The menu contains information about the Security Headers, the Cookies, and the JavaScript global variables used by the website.

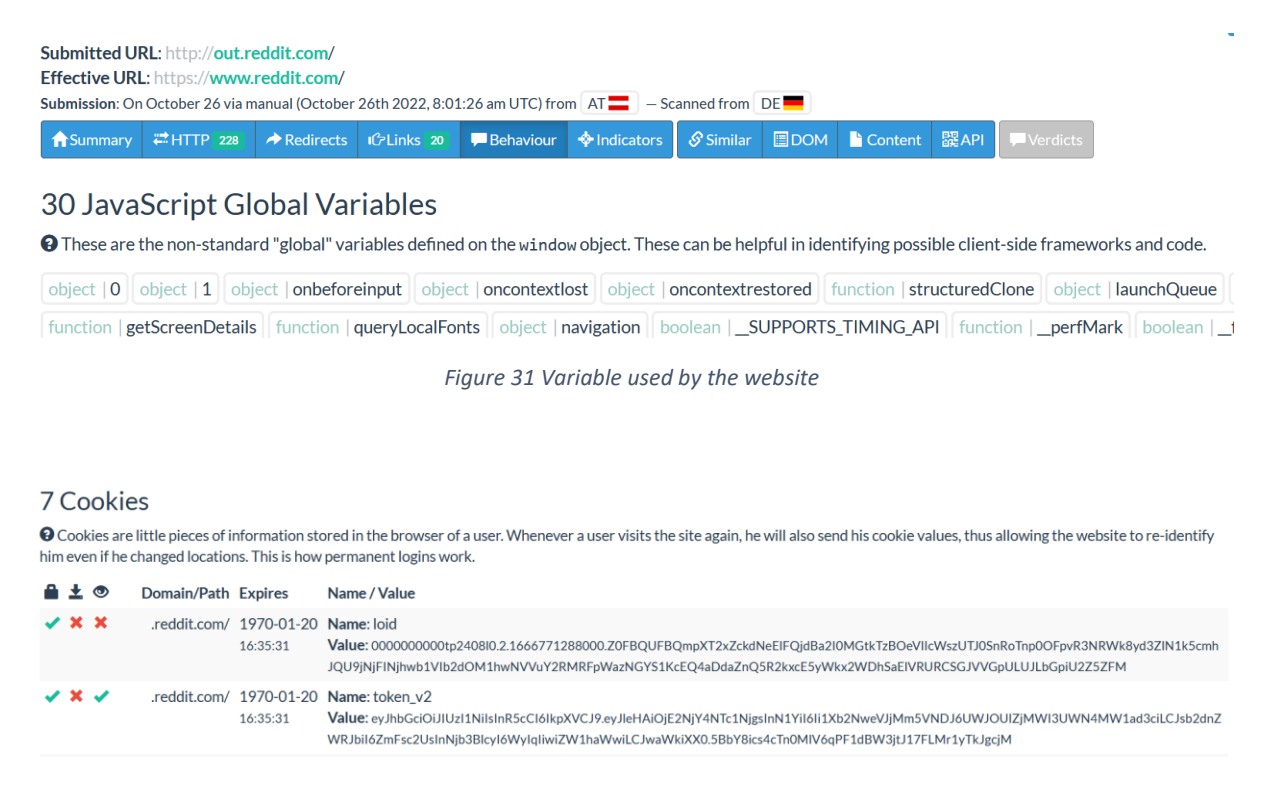

Figure 32 Cookies used by the website

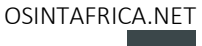

#### Security Headers

This page lists any security headers set by the main page. If you want to understand what these mean and how to use them, head on over to this page

| Header                    | Value                               |
|---------------------------|-------------------------------------|
| Strict-Transport-Security | max-age=31536000; includeSubdomains |
| X-Content-Type-Options    | nosniff                             |
| X-Frame-Options           | SAMEORIGIN                          |
| X-Xss-Protection          | 1; mode=block                       |
|                           |                                     |

Figure 33 Security headers

#### 2.6 **INDICATORS**

This menu contains all the domains, IP addresses, and hashes used by the websites.

| Effective URL: https://www.reddit.com/                                                                 |            |             |           |             |            |           |     |         |      |            |  |  |
|----------------------------------------------------------------------------------------------------|------------|-------------|-----------|-------------|------------|-----------|-----|---------|------|------------|--|--|
| Submission: On October 26 via manual (October 26th 2022, 8:01:26 am UTC) from AT 🚍 – Scanned from DE 💻 |            |             |           |             |            |           |     |         |      |            |  |  |
| <b>†</b> Summary                                                                                       | ₩ HTTP 228 | → Redirects | 心Links 20 | 🖵 Behaviour | Indicators | 🔗 Similar | DOM | Content | 躍API | - Verdicts |  |  |

#### Indicators

This is a term in the security industry to describe indicators such as IPs, Domains, Hashes, etc. This does not imply that any of these indicate malicious activity.

| a.thumbs.redditmedia.com |  |
|--------------------------|--|
| accounts.google.com      |  |
| alb.reddit.com           |  |
| api-js.datadome.co       |  |
| b.thumbs.redditmedia.com |  |
| emoji.redditmedia.com    |  |
| external-preview.redd.it |  |
| gateway.reddit.com       |  |
| gql.reddit.com           |  |
| i.redd.it                |  |
| id.rlcdn.com             |  |
| out.reddit.com           |  |
| preview.redd.it          |  |
| sb.scorecardresearch.com |  |
| styles.redditmedia.com   |  |

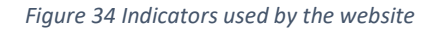

#### 2.7 **SIMILAR**

This menu shows some information about the URLs, ASN numbers, IP address, and domains scanned on the website.

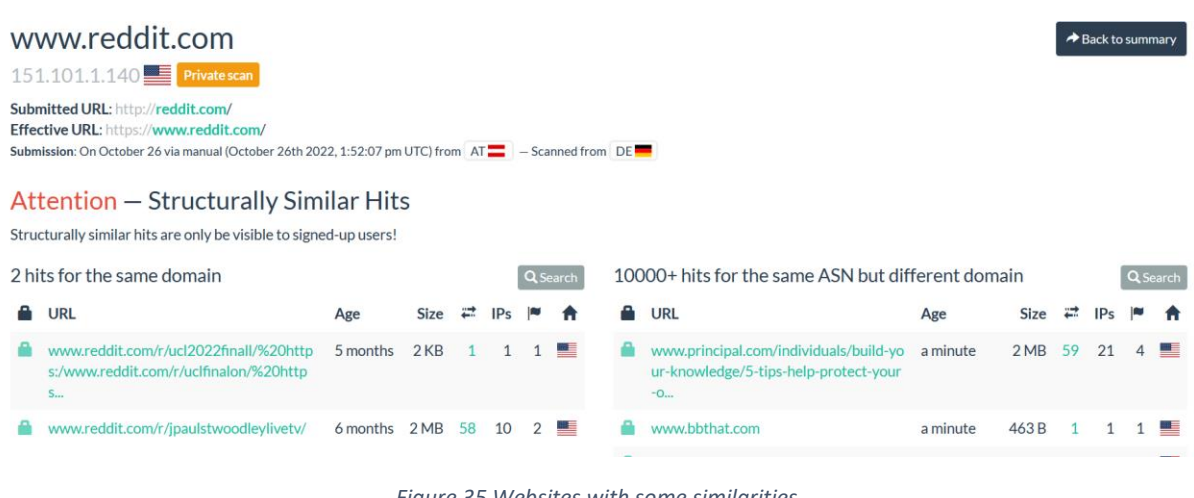

Figure 35 Websites with some similarities

### 2.8 DOM

This menu is very useful as it has the whole map of the website such as the scripts used by the website, the HTML code used by the website, and others.

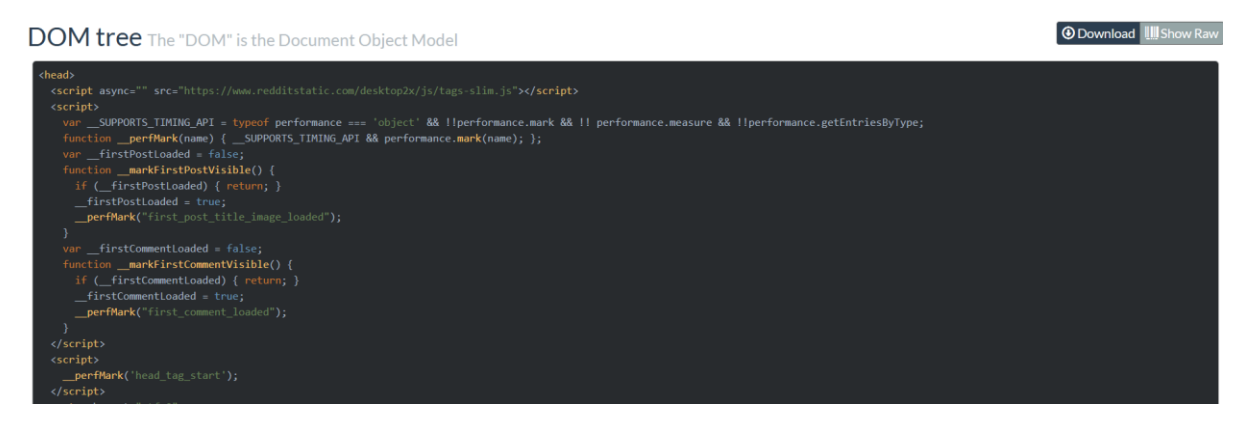

Figure 36 Website map (structure and content of a document on the web)

# **2.9 CONTENT**

the Form (Google search for Form object DOM) used in DOM is available.

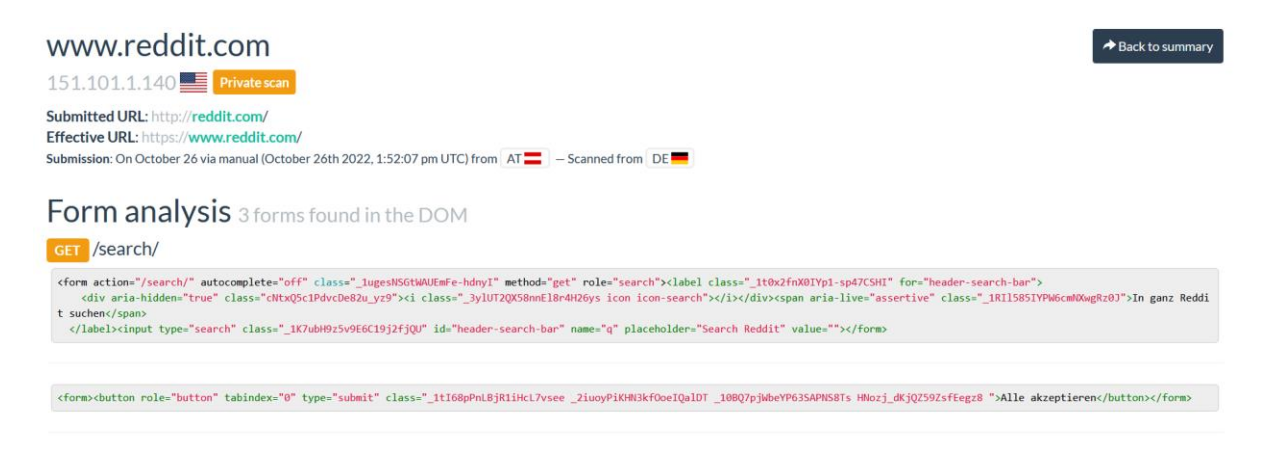

Figure 37 Content

# 2.10 API

The API used by URLSCAN to get the information from the servers

### **3 SEARCHES**

URLSCAN can help to perform different types of searches to find more information about an indicator such as IP address, domain, file, hash, ASN number, and others.

Click on the "Search" button.

pg. 21

| 🝳 urlscan. | o 🏦 Home            | <b>Q</b> Search | 🌖 Live      | 鼹 API    | 🗲 Blog   | Docs   | 🕑 Pricing | 👤 Login          |                              | Sp<br>S<br>Al | onsored by<br><b>ecur</b><br>Recorded F | i <b>tyTi</b><br>uture'C | rai  |
|------------|---------------------|-----------------|-------------|----------|----------|--------|-----------|------------------|------------------------------|---------------|-----------------------------------------|--------------------------|------|
|            |                     | Search          | for do      | omain    | ıs, IPs, | filena | mes, ha   | shes, ASN        | ls                           |               |                                         |                          |      |
|            | *                   |                 |             |          |          |        |           | Q Searc          | ch 🗙                         | 🕄 Help        | þ                                       |                          |      |
| Search res | <b>ults</b> (100/10 | )000+, sorted   | by date, to | ok 26ms) |          |        |           |                  | <b>₂</b> <sup>≉</sup> Showir | ng All Hits   | <b>∲</b> Det                            | ails: H                  | lidd |
| URL        |                     |                 |             |          |          |        |           | Age              | Si                           | ze ≓          | IPs                                     | -                        | 1    |
| 🔒 vmi11324 | 23.contaboserver.   | net/login_up.ph | р           |          |          |        | F         | ublic 14 seconds | 1 M                          | 1B 18         | 4                                       | 2                        | •    |
|            |                     |                 |             |          |          |        |           |                  |                              |               |                                         |                          |      |

#### Figure 38 Searches types available

It is very important to first read the documentation. Click on the "**Help**" button to read about how to perform different searches.

Let's give some examples of queries that we can perform in the Search menu.

#### • Example 1: Search for the domain

If you want to find more information about a specific domain such as how the domain looked before and the connection between the domain with others domains or websites, you can use the "domain:" query. For this purpose, let's adopt the website microsoft.com.

#### Search - urlscan.io JEAL CITION COMPANY, IFS, INCHAINES, MASHES, MAINS domain:microsoft.com Q Search Help Search results (100 / 10000+, sorted by date, took 50ms) Age Size support.microsoft.com/en-us/windows/windows-update-faq-8a903416-6f45-0718-f5c7-... Public 2 minutes 1 MB Support.microsoft.com/en-gb/windows/windows-update-faq-8a903416-6f45-0718-f5c7-... 3 minutes 1 MB azure.microsoft.com/en-us/products/container-registry/ 3 minutes 📲 1 MB 35 3 support.microsoft.com/en-us/windows/windows-update-faq-8a903416-6f45-0718-f5c7-... 3 minutes 闘 1 MB login.microsoftonline.com/cc62362b-3025-4930-9d5b-d4c5f5238cea/oauth2/authorize... 4 minutes 🚟 371 KB 20 4 minutes 🚟 370 KB fraction.azurewebsites.net/ 17 Iogin.microsoftonline.com/08bc5b30-0a1f-4755-a522-64f5326319b5/oauth2/v2.0/auth... ic 5 minutes 🗱 366 KB 19 support.microsoft.com/en-us/windows/windows-update-fag-8a903416-6f45-0718-f5c7-... Public 10 minutes 1 MB 17 www.microsoft.com/ia-ip/microsoft-365?ms.url=office365com&rtc=1 ic 10 minutes 🧱 2 MB 165 40 • Statics-marketingsites-eas-ms-com.akamaized.net/en-us/?rtc=1 10 minutes 🚟 894 KB 13

Figure 39 Find a connection with other domains

Figure 38 shows the results of the search, in particular, the domain Microsoft.com with different subdomains related to Microsoft.com and other domains or websites where Microsoft.com was mentioned following along with the time and the location it was scanned.

If you click on each link where Microsoft.com is mentioned, you can see how the domain was at the time scanned. This technique can also help you as an analyst to find out how the

domain looked in the past. Many phishing websites changed the website interface after abusing many people over the internet so this technic can reveal such activity.

As you see, they are some domains or subdomains where Microsoft.com is not mentioned, therefore, we need to find out the relation between Microsoft.com and the domain.

domain:microsoft.com

### Search results (100 / 10000+, sorted by date, took 50ms)

🛍 URL

- support.microsoft.com/en-us/windows/windows-update-faq-8a903416-6f45-0718-f5c7-...
- support.microsoft.com/en-gb/windows/windows-update-faq-8a903416-6f45-0718-f5c7-...
- azure.microsoft.com/en-us/products/container-registry/
- support.microsoft.com/en-us/windows/windows-update-faq-8a903416-6f45-0718-f5c7-...
- login.microsoftonline.com/cc62362b-3025-4930-9d5b-d4c5f5238cea/oauth2/authorize...
- fraction.azurewebsites.net/
- Iogin.microsoftonline.com/08bc5b30-0a1f-4755-a522-64f5326319b5/oauth2/v2.0/auth...
- support.microsoft.com/en-us/windows/windows-update-faq-8a903416-6f45-0718-f5c7-...

Figure 40 Relationship between domains

Click on fraction.azurewebsites.net, go to HTTP transaction, search for Microsoft.com

| H2          |     | stats.g.doubleclick.net/j/                                                                                                    | 446 B                   | 45ms                 | text/plain                         | GOOGLE                                            |
|-------------|-----|----------------------------------------------------------------------------------------------------|-------------------------|----------------------|------------------------------------|---------------------------------------------------|
| et Get H2   | 200 | ga-audiences<br>www.google.com/ads/                                                                                                    | <b>42 B</b><br>501 B    | <b>147ms</b><br>59ms | Image<br>image/gif                 | 2607:f8b0:4006:81c::2004                          |
| et Get H2   | 200 | v1.min.css<br>appservice.azureedge.net/css/ Frame 7805                                                                                                    | <b>304 B</b><br>520 B   | <b>119ms</b><br>26ms | Stylesheet<br>text/css             | 2606:2800:11f:17a5:191a:18d5:537:22f9<br>EDGECAST |
| 🔒 GET<br>H2 | 200 | ai.0.js<br>az416426vo.msecnd.net/scripts/a/<br>[Frame 7805]                                                                                                    | <b>94 KB</b><br>22 KB   | <b>29ms</b><br>26ms  | Script<br>application/x-javascript | 2606:2800:11f:17a5:191a:18d5:537:22f9 EDGECAST    |
| GET<br>H2   | 200 | 2017.html Show response<br>appservice.azureedge.net/html/<br>Frame D183<br>Redirect Chain<br>• https://go.microsoft.com/fwlink/?linkid=2095513<br>• https://appservice.azureedge.net/html/2017.html | <b>3 КВ</b><br>1 КВ     | <b>29ms</b><br>29ms  | Document<br>text/html              | 2606:2800:11f:17a5:191a:18d5:537:22f9             |
| 🔒 GET<br>H2 | 200 | bootstrap.min.css<br>ajax.aspnetcdn.com/ajax/bootstrap/4.1.1/css/ Fr ame D183                                                                                                    | <b>138 KB</b><br>138 KB | <b>118ms</b><br>29ms | Stylesheet<br>text/css             | 152.199.4.33<br>EDGECAST                          |
| •           |     |                                                                                                    |                         |                      |                                    |                                                   |

Figure 41 Relationship between domains 2

As you can see, Microsoft.com is used as a redirect chain. This technic is often used by the threat actor to hide their activities and it can be also used to find the correlation between the domains.

#### • Example 2: Search for IPs

Search - urlscan.io

#### Search for domains, IPs, filenames, hashes, ASNs

|     | ip:"23.35.192.180"                                                                    | Q Search | <b>×</b>         | Hel        | p           |          |         |
|-----|---------------------------------------------------------------------------------------|----------|------------------|------------|-------------|----------|---------|
| Sea | arch results (100 / 142, sorted by date, took 41ms)                                   |          | <b>∠</b> *Showin | g All Hits | <br>Ø<br>De | tails: H | Hidden. |
|     | URL                                                                                   | Age      | Siz              | e ≓        | IPs         | -        | ŧ       |
| 0   | support.microsoft.com/en-us/windows/windows-update-faq-8a903416-6f45-0718-f5c7 Public | 3 hours  | P型<br>台號 1M      | 3 78       | 16          | 5        | ٠       |
| 0   | support.microsoft.com/en-us/windows/windows-update-faq-8a903416-6f45-0718-f5c7        | 4 hours  | 型<br>1 M         | 3 77       | 17          | 5        | •       |
| 0   | support.microsoft.com/en-us/windows/windows-update-faq-8a903416-6f45-0718-f5c7        | 4 hours  | 型<br>2型 1M       | 3 79       | 17          | 5        | ٠       |
| 0   | support.microsoft.com/en-us/windows/windows-update-faq-8a903416-6f45-0718-f5c7        | 5 hours  | 型<br>2型<br>1M    | 3 79       | 17          | 5        | ٠       |
| 0   | support.microsoft.com/en-us/windows/windows-update-faq-8a903416-6f45-0718-f5c7        | 5 hours  | 型<br>2型 1M       | 3 78       | 16          | 5        | ٠       |
|     | support microsoft.com/op.us/windows/windows undato fog.05002/14 Kf/15 0710 f5c7       | 2 dave   | 1 M              | o 70       | 17          | ~        | -       |

Figure 42 Using different types of searches

As you see in figure 41, we entered the IP address 23.35.192.180 and we got the domains and subdomains behind the IP address. This technique can be used to find phishing-related domains behind an IP address.

#### • Example 3: Search for Hashes

The hash can help you to make a correlation between the domains. Usually, the threat actor can use the same file but changed the domain, so this technic is a good one to find such activity.

For instance:

Click Microsoft.com, go to HTTP transaction, and expand one http transaction request where the hash is available.

| <b>78 HTT</b><br>1 data tran | P tran                                                       | isactions                                                                                                    | C            | Everythin    | g 🖹 HTML 🗎 Script          | t 🖺 AJAX 🖺 CSS 🖺 Image 🕂 Expand all |
|------------------------------|--------------------------------------------------------------|----------------------------------------------------------------------------------------------------|--------------|--------------|----------------------------|-------------------------------------|
| Method                       | Status                                                       | Resource                                                                                                    | Size         | Time         | Type                       | IP                                  |
| Protocol                     |                                                              | Path                                                                                                    | x-fer        | Latency      | MIME-Type                  | Location                            |
| ▲GET                         | <b>200</b>                                                   | /                                                                                                    | <b>402 B</b> | 5ms          | Document                   | 2001:1900:2384:f00::1fe             |
| H/1.1                        | ОК                                                           | ctldl.windowsupdate.com/                                                                                                    | 814 B        | 3ms          | text/html                  | ■ LEVEL3                            |
| ▲GET                         | 200                                                          | default.aspx       Image: Show response         fe2.update.microsoft.com/windowsupdate/v6/         Redirect Chain         - http://dowsupdate.microsoft.com/ *         - http://fe2.update.microsoft.com/ *         - http://fe2.update.microsoft.com/ *         - http://fe2.update.microsoft.com/ *                                                                                                    | e 2 KB       | <b>104ms</b> | Document                   | 2603:1030:c04;3:116                 |
| H/1.1                        | ОК                                                           |                                                                                                    | 1 KB         | 103ms        | text/html                  | € MICROSOFT-CORP-MS_                |
| General                      | Full<br>Requesto<br>Pro<br>Se<br>Reverse<br>Soft<br>Resource | URL         http://fe2.update.microsoft.com/windowsupdate/v6/default.aspx           d by         Host: cttdl.windowsupdate.com           URL: http://cttdl.windowsupdate.com/         uRL: http://cttdl.windowsupdate.com/           ocol         HTTP/1.1           """         2603:1030:c04:3::116, United States, ASN8075 (MICROSOFT-CORP-M           DNS         ware           Microsoft-IIS/10.0 / ASP.NET         931658dB04557a985f5bbfec7fef553ad40cddb7a99301ed847b9aa61579 | SN-AS-BLC    | ick, US),    | <b>Q</b> Check archive.org | Show headers Download Go to         |

*Figure 43 Find the connection with the domain* 

Over the mouse on the hash and copy the hash, click on the Search menu, and enter the query as you see in figure 42.

|   | 0              | url     | scan.io               | 🔒 Home         | Q Search       | 🚸 Live     | 鼹 API            | 🗲 Blog    | Docs             | 🕑 Pricing      | 👤 Login     |                  | Sponsor | urityTi | rails |   |
|---|----------------|---------|-----------------------|----------------|----------------|------------|------------------|-----------|------------------|----------------|-------------|------------------|---------|---------|-------|---|
| Y | Practical Thre | at Inte | 🕼 Analy:              | zing Network   | Nixintel's OSI | NT Re 🔞    | My Football: Wat | tch 😶 Lo  | ogo Creator - Ma | ak 🙋 Photop    | ea   Online | How To Check Web |         |         | >     |   |
| ¢ | C              | θŀ      | nttps:// <b>urlsc</b> | an.io/search/# | hash%3A931688  | d894557a98 | 5f5bbfec7fef55   | 3ad40cddb | 7a99301ed84      | 7b9aa615797664 | 4           | A                | 1 20    | ¢       | ₹≡    | Ę |

### Search for domains, IPs, filenames, hashes, ASNs

|     |          | hash:931688d894557a985f5bbfec7fef553ad40cddb7a99301ed847b9aa615797664         | Q Search   |              | ×        | Help |              |         |        |
|-----|----------|-------------------------------------------------------------------------------|------------|--------------|----------|------|--------------|---------|--------|
| Sea | arch re  | esults (100/8011, sorted by date, took 35ms)                                  |            | <b>∠</b> *Sh | owing Al | Hits | <b>∲</b> Det | ails: H | lidden |
|     | URL      |                                                                               | Age        |              | Size     | #    | IPs          | •       | ŧ      |
| 0   | support. | microsoft.com/en-gb/windows/windows-update-faq-8a903416-6f45-0718-f5c7 Public | 6 minutes  |              | 1 MB     | 78   | 17           | 4       | -      |
|     | support. | microsoft.com/en-us/windows/windows-update-faq-8a903416-6f45-0718-f5c7 Public | 35 minutes |              | 1 MB     | 78   | 16           | 5       | •      |
| 0   | support. | microsoft.com/en-gb/windows/windows-update-faq-8a903416-6f45-0718-f5c7        | 39 minutes |              | 1 MB     | 75   | 17           | 4       | -      |
|     | support. | microsoft.com/en-us/windows/windows-update-faq-8a903416-6f45-0718-f5c7 Public | 57 minutes |              | 1 MB     | 80   | 17           | 5       | •      |
| 0   | support. | microsoft.com/en-gb/windows/windows-update-faq-8a903416-6f45-0718-f5c7 Public | 1 hour     |              | 1 MB     | 77   | 18           | 5       | -      |
| 0   | ounnert  | missonaft ann an kuindaun kuindaun undata fan 0n000444 4f4E 0740 fEn7         | 4 hour     |              | 4 MD     | 70   | 17           | л       | -      |

Figure 44 Search for hash in the search field

Now, we can see others websites that have used the same hash.

#### • Example 4: Search for Filenames

The same thing as we described in the previous case, the same filename can be used by the threat actor but with different domains name. We can use the same technique as we did to find the domain or website that used the filename. Be aware that the same file name does

not mean that the file is the same, you need to compare the hash and also the file content to ensure that the files are the same. For instance.

From the HTTP transaction, copy the file you wish to check

| ▲GET<br>H/1.1 | 200 defa<br>OK fe2.u<br>Redi<br>• h<br>• h | ult.aspx       Image: Show response       2 KB       104ms       Document       2603:1030:c04:3::116       Q         date.microsoft.com/windowsupdate/v6/       1 KB       103ms       text/html       Image: MicRoSoFT-CORP-MS       Q         ect Chain       1 KB       103ms       text/html       Image: MicRoSoFT-CORP-MS       MicRoSoFT-CORP-MS       Image: MicRoSoFT-Corp-MS         tp://te2.update.microsoft.com/        tp:/te2.update.microsoft.com/windowsupdate/v6/default.aspx       Image: MicRoSoFT-Corp-MS       Image: MicRoSoFT-Corp-MS       Image: MicRoSoFT-Corp-MS |
|---------------|--------------------------------------------|----------------------------------------------------------------------------------------------------|
| General       |                                            | Check archive.org                                                                                                    |
|               | Full URL                                   | http://rez.update.nicrosoft.com/windowsupdate/vo/defaultaspx                                                                                                    |
|               | Requested by                               | Host: ctidl.windowsupdate.com<br>URL: http://ctidl.windowsupdate.com/                                                                                                    |
|               | Protocol                                   | HTTP/1.1                                                                                                    |
|               | Server                                     | 2603:1030:c04:3::116, United States, ASN8075 (MICROSOFT-CORP-MSN-AS-BLOCK, US),                                                                                                    |
|               | Reverse DNS                                |                                                                                                    |
|               | Software                                   | Microsoft-IIS/10.0 / ASP.NET                                                                                                    |
|               | Resource Hash                              | 931688d894557a985f5bbfec7fef553ad40cddb7a99301ed847b9aa615797664                                                                                                    |

Figure 45 Search for hash details

Go to search, enter the query as you see in the picture below, and all the results from the search will appear.

| - C 🗄 https://urlscan.io/search                  | /#filename:"default.aspx" A                                                                              | 1 to C to C                                                  |  |  |  |  |  |  |  |  |
|--------------------------------------------------|----------------------------------------------------------------------------------------------------|--------------------------------------------------------------|--|--|--|--|--|--|--|--|
| Practical Threat Inte 🟠 Analyzing Network.       | . 🚺 Nixintel's OSINT Re 🔞 My Football: Watch 🐵 Logo Creator - Mak 🔞 Photopea   Online 🖸 How To Check Web | >                                                            |  |  |  |  |  |  |  |  |
| 🝳 urlscan.io 🖬 Home                              | · Q Search ᠕ Live 器 API 	 Blog 	■ Docs ௴ Pricing L Login                                                 | sponsored by<br>SecurityTrails<br>A Recorded Future' Company |  |  |  |  |  |  |  |  |
| Search for domains, IPs, filenames, hashes, ASNs |                                                                                                    |                                                              |  |  |  |  |  |  |  |  |

|     |           | filename:"default.aspx"                                                |            | Q Sea   | rch       | ×        | Help         |         |        |          |
|-----|-----------|------------------------------------------------------------------------|------------|---------|-----------|----------|--------------|---------|--------|----------|
| Sea | arch re   | esults (100 / 10000+, sorted by date, took 38ms)                       |            |         | Showing A | All Hits | <b>Ø</b> Det | ails: H | lidden |          |
| •   | URL       |                                                                        | Ag         | e       |           | Size     | 1            | IPs     | ≈      | <b>f</b> |
| 0   | norway.r  | nfa.gov.ge/default.aspx?sec_id=438⟨=1                                  | Public 40  | seconds |           | 2 MB     | 53           | 5       | 4      | ÷        |
| 0   | qatar.mf  | a.gov.ge/default.aspx?sec_id=442⟨=1                                    | Public 55  | seconds |           | 2 MB     | 57           | 5       | 4      | ÷        |
|     | mexico.n  | nfa.gov.ge/default.aspx?sec_id=433⟨=1                                  | Public 2 n | ninutes |           | 1 MB     | 52           | 5       | 4      | #        |
|     | mc.login  | exacttarget.com/hub-cas/login?service=https%3a%2f%2fmc.s11.exacttarget | Public 3 n | ninutes |           | 2 MB     | 52           | 8       | 4      |          |
|     | support.  | nicrosoft.com/en-gb/windows/windows-update-faq-8a903416-6f45-0718-f5c7 | ublic 15   | minutes |           | 1 MB     | 78           | 17      | 4      | -        |
|     | www.aic   | pa.org/Pages/default.aspx                                              | Public 22  | minutes | 1         | 7 MB     | 153          | 38      | 9      |          |
| 0   | login.mic | rosoftonline.com/05d75c05-fa1a-42e7-9cf1-eb416c396f2d/oauth2/authorize | Public 38  | minutes |           | 619 KB   | 19           | 5       | 3      | ••       |

Figure 46 Search for filename details

In order to verify if the file is unique, click on the URL, and go to the HTTP transaction to compare the hash and the file content.

You can perform many types of searches using the search field. As a security guy, you should know what you are looking for before searching. The best way to learn is by practicing on a daily basis.

### **4** Conclusion

URLSCAN is a very amazing tool that all security guys should use to make easier their job while analyzing different information as we showed in our examples.

The tool can help you save many times as it contains many types of queries that will help you to find more information during your analysis.

If you never used it, it is time for you to start using and if you did not know the features we explained, then I suppose that you already know so enjoy.

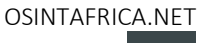